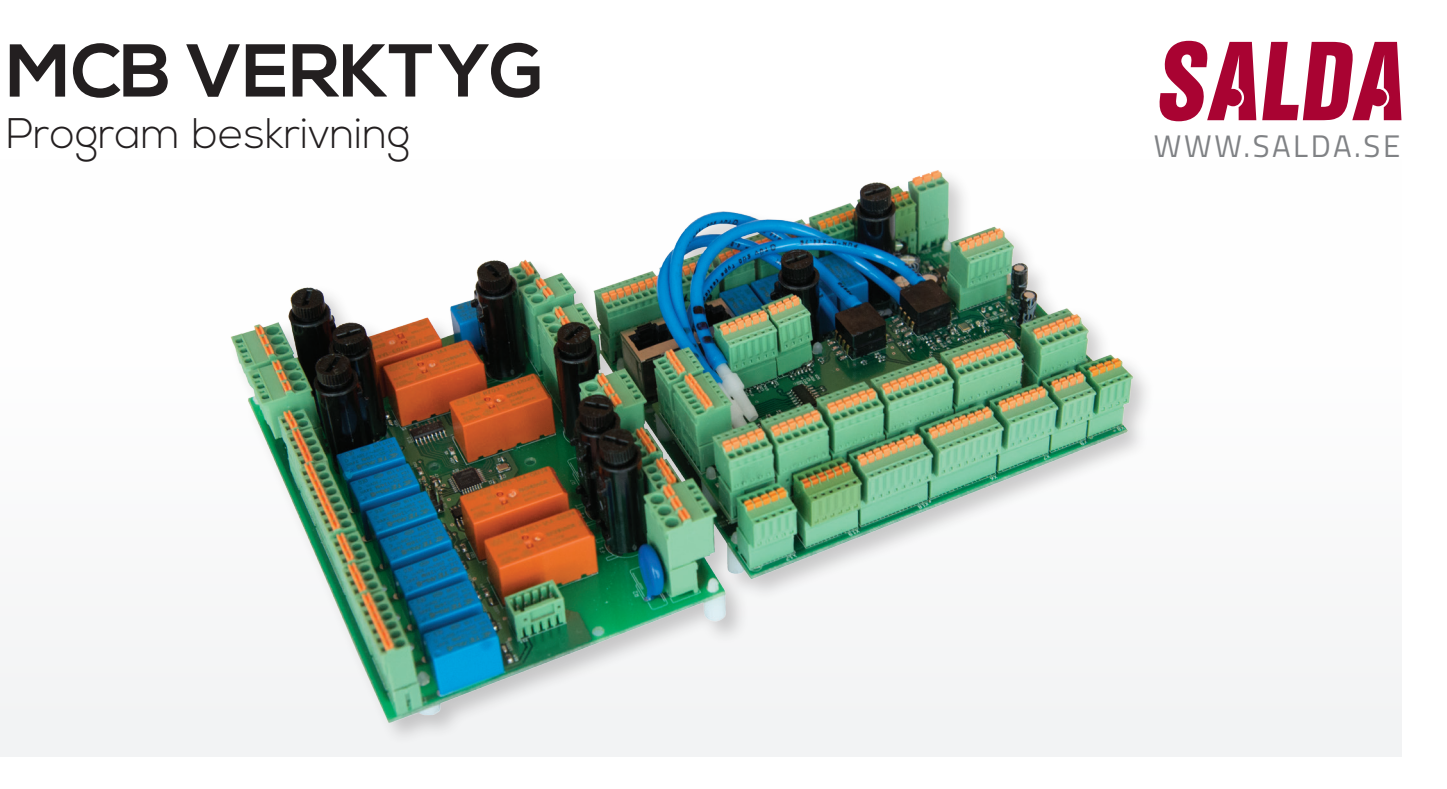

## VÄLJ TYP AV ANSLUTNING

> Modbus RTU (anslut med RS485 omvandlare)

| <b>D</b> B1     | <b>D</b> B2 | 🜔 ВЗ         |         |
|-----------------|-------------|--------------|---------|
|                 |             |              |         |
| NCB Config To   | lool        |              |         |
| Connection type | Slave ID    | RTL settings |         |
| Modbus RTU      | 1           | COM13        |         |
| DISCONNECTED    |             |              | CONNECT |
|                 |             |              |         |
|                 |             |              |         |
|                 |             |              |         |
| <b>)</b> I1     |             |              |         |

- I1 Status anslutning
- B1 Välj typ av anslutning
- B2 Sätt Modbus slav ID
- B3 Välj COM port för RS485 omvandlare

> Modbus TCP/IP (anslut med TCP/IP Modbus gateway (MB-GATEWAY))

|          | <b>9</b> B4        | <b>9</b> B5 |
|----------|--------------------|-------------|
|          |                    |             |
| lool     |                    |             |
| Slave ID | T P settings       |             |
| 1        | 192 168 0 51 : 502 |             |
|          |                    | CONNECT     |
|          |                    |             |
|          |                    |             |
|          |                    |             |
|          | Slave ID<br>1      | B4          |

| B4 | Sätt IP för TCP/IP Modbus<br>gateway (MB-GATEWAY) |
|----|---------------------------------------------------|
| B5 | Tryck för att ansluta                             |

## ANSLUT TILL ENHET

(tryck "anslut" knappen)

| 👂 B7 📀                   | B8 🚺 I2                      | <b>)</b> I3                                                 | <b>B</b> 6 |    |                                                 |
|--------------------------|------------------------------|-------------------------------------------------------------|------------|----|-------------------------------------------------|
| MCBTool_v2               |                              |                                                             |            | 12 | Enhetens mjukvaru version                       |
| MCB Config To            | loc                          |                                                             |            | 13 | Status läsa konfiguration                       |
| Connection type          | Slave ID                     | TCP settings                                                |            | 14 | Status skriva konfiguration                     |
| Aodbus RTU Aodbus TCP/IP | 1                            | 192 . 168 . 0 . 51 : 502                                    |            | B6 | Tryck för att koppla bort från eheten           |
| CONNECTED                | MCB <b>V</b> .04 A           |                                                             | DISCONNECT | B7 | Tryck för att läsa konfiguration från enheten   |
| READ CONFIG FRO          | OM BOARD SAVED TO<br>PACKETS | D FILE: C:/MCB tool/MySetting:<br>TOTAL: 18 GOOD: 18 BAD:   |            | B8 | Tryck för att skriva konfiguration till enheten |
| WRITE CONFIG TO          | O BOARD                      | FROM FILE: C/MCB tool/MySettings<br>TOTAL: 18 GOOD: 18 BAD: |            |    |                                                 |
|                          |                              | > 14                                                        |            |    |                                                 |

## LÄS KONFIGURATION FRÅN ENHETEN OCH SPARA PÅ DATORN (tryck "läs konfig från styrkort" knappen och skriv konfigurationfilens namn)

| Name           | ^          | Date modified                | Туре               | Size      |  |
|----------------|------------|------------------------------|--------------------|-----------|--|
| 퉬 qml          |            | 2016.02.23 11:58             | File folder        |           |  |
| 🍌 settings     |            | 2016.02.23 11:58             | File folder        |           |  |
| tonnectionHEL  | P.JPG      | 2015.12.17 10:34             | IrfanView JPG File | 38 KB     |  |
| MCBTool_v2.exe |            | 2015.12.10 09:15 Application |                    | 26.801 KB |  |
| File name:     | MySettings |                              |                    |           |  |

## SKRIV KONFIGURATION TILL ENHETEN FRÅN DATOR (tryck "skriv konfig till styrkort" knappen och välj konfigurationsfil)

| Organize 🔻 New   | folder   |                      | 1== 🗸            | <b>F1 0</b> |
|------------------|----------|----------------------|------------------|-------------|
|                  | <u>^</u> | Name                 | Date modified    | Туре        |
| Recent Places    |          | aml                  | 2016.02.23 11:58 | File fo     |
| SVN              | =        | ) settings           | 2016.02.23 11:58 | File fo     |
| SALDA ePDM       |          | K ConnectionHELP.JPG | 2015.12.17 10:34 | IrfanV      |
| 🤕 Salda PDM test |          | MCBTool_v2.exe       | 2015.12.10 09:15 | Applic      |
| 🚺 Downloads      |          | MySettings           | 2016.02.23 12:07 | File        |
| Desktop          |          |                      |                  |             |
| E Libraries      |          |                      |                  |             |
| Documents        |          |                      |                  |             |
| J Music          | -        |                      |                  |             |